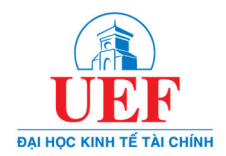

Bước 1: Đăng nhập vào Cổng thông tin Quản lý đào tạo và Dịch vụ trực tuyến: địa chỉ www.daotao.uef.edu.vn.

| 💄 ĐĂNG   | NHẬP         |
|----------|--------------|
| *        |              |
| <b>a</b> | Ø            |
| 1.1      | Quên mật khẩ |
| -)       | Đăng nhập    |

(Thông tin đăng nhập: Tên đăng nhập là Mã số sinh viên và nhập mật khẩu)

Bước 2: Tại menu Chức năng chọn Khảo sát đánh giá.

| 🎭 TÍNH NĂNG                      |               |     |               |                 |                   |                    |                                      |                     |                          |                             |            |
|----------------------------------|---------------|-----|---------------|-----------------|-------------------|--------------------|--------------------------------------|---------------------|--------------------------|-----------------------------|------------|
| > Thông báo từ ban quản trị      |               |     |               |                 |                   |                    |                                      |                     |                          |                             |            |
| > Xem chương trình đào tạo       |               |     |               |                 |                   |                    |                                      |                     |                          |                             |            |
| > Xem môn học tiên quyết         |               |     |               |                 |                   |                    |                                      |                     |                          |                             |            |
| > Đăng ký môn học                |               |     |               |                 |                   |                    |                                      |                     |                          |                             |            |
| > Học phần rút đăng ký do nợ học |               | 🕸 К | HẢO SÁT Đ     | ÁNH GIÁ         |                   |                    |                                      |                     |                          |                             |            |
| > Đăng ký môn nguyện vọng        |               |     | Mã Form Đ     | IG Tên Form ĐG  |                   |                    |                                      |                     |                          |                             |            |
| > Xem học phí                    |               | ~   | SV_KS_GV_     | VIE PHIẾU LẤY Ý | KIẾN CỦA SINH VIÊ | N VỀ HOẠT ĐỘNG GIẢ | NG DẠY CỦA GIẢNG VIÊN                |                     |                          |                             |            |
| > Thời khóa biểu dạng tuần       |               |     | Đã khảo sát   | Ngày bắt đầu    | Ngày kết thúc     | Mã đối tượng       | Tên đối tượng                        | Tên giảng viên      | Học kỳ                   | Ghi chú                     | Gửi yêu ci |
| > Thời khóa biểu dạng học kỳ     |               |     | Q             |                 |                   | 111                |                                      |                     | a.                       |                             |            |
| > Xem kết quả điểm danh          |               |     | * Phần bắt bụ | ộc khảo sát     |                   |                    |                                      |                     |                          |                             |            |
| > Xem lịch thi                   |               |     | 0             | 31/03/2025      | 07/04/2025        | SKI1107#A09        | Project design 1                     | Ung Thị Phương Thảo | HK 2 năm học 2024 - 2025 | Ngoài thời gian khảo<br>sát | Gửi yêu cầ |
| > Xem điểm                       |               |     | ٥             | 31/03/2025      | 07/04/2025        | ENG3103#A028       | Tiếng Anh 3                          | Huỳnh Thiên Trang   | HK 2 něm học 2024 - 2025 | Ngoài thời gian khảo<br>sát | Gửi yêu cầ |
| Xem kết quả tiền tốt nghiệp      |               |     | 0             | 31/03/2025      | 07/04/2025        | ENG3103#A028       | Tiếng Anh 3                          | Ranson Mark Andrew  | HK 2 năm học 2024 - 2025 | Ngoài thời gian khảo        | Gửi vêu c  |
| Xem kết quả xét tốt nghiệp       |               |     | 870<br>7      |                 |                   |                    | Ciáo dực thể chất . Thể hình thấm mỹ |                     |                          | S81<br>Manài thời gian kháo |            |
| ✔ Khảo sát đánh giá              | $\Rightarrow$ |     | D             | 31/03/2025      | 07/04/2025        | GYM1341#A26        | 1                                    | Võ Minh Lợi         | HK 2 năm học 2024 - 2025 | sát                         | Gửi yêu cì |
| > Đăng ký cấp giấy chứng nhận    |               |     |               |                 |                   |                    |                                      |                     |                          |                             |            |
| > Xem giấy chứng nhận đã đăng ký |               |     |               |                 |                   |                    |                                      |                     |                          |                             |            |
| > Gửi ý kiến ban quản trị        |               |     |               |                 |                   |                    |                                      |                     |                          |                             |            |

**Bước 3:** Tại danh sách đợt khảo sát, sinh viên chọn lần lượt từng học phần để thực hiện khảo sát và thực hiện đầy đủ tất cả các học phần trong danh sách.

| Mã Form      | ĐG Tên Form ĐG                                                                  | 1             |              |                                           |                     |                          |                             |             |  |  |  |  |
|--------------|---------------------------------------------------------------------------------|---------------|--------------|-------------------------------------------|---------------------|--------------------------|-----------------------------|-------------|--|--|--|--|
| SV_KS_GV     | JKS_GV_VIE PHIĚU LĂY Ý KIÉN CỦA SINH VIÊN VỀ HOẠT ĐỘNG GIẢNG DẠY CỦA GIẢNG VIÊN |               |              |                                           |                     |                          |                             |             |  |  |  |  |
| Đã khảo sát  | Ngày bắt đầu                                                                    | Ngày kết thúc | Mã đối tượng | Tên đối tượng                             | Tên giảng viên      | Học kỷ                   | Ghi chú                     | Gửi yêu cầu |  |  |  |  |
| Q            | 1.91 ·                                                                          |               |              |                                           |                     | 244                      |                             |             |  |  |  |  |
| * Phần bắt l | * Phần bắt buộc khảo sát                                                        |               |              |                                           |                     |                          |                             |             |  |  |  |  |
|              | 31/03/2025                                                                      | 07/04/2025    | SKI1107#A09  | Project design 1                          | Ung Thị Phương Thảo | HK 2 năm học 2024 - 2025 | Ngoài thời gian khảo<br>sát |             |  |  |  |  |
| D            | 31/03/2025                                                                      | 07/04/2025    | ENG3103#A028 | Tiếng Anh 3                               | Huỳnh Thiên Trang   | HK 2 năm học 2024 - 2025 | Ngoài thời gian khảo<br>sát |             |  |  |  |  |
|              | 31/03/2025                                                                      | 07/04/2025    | ENG3103#A028 | Tiếng Anh 3                               | Ranson Mark Andrew  | HK 2 năm học 2024 - 2025 | Ngoài thời gian khảo<br>sát |             |  |  |  |  |
| D            | 31/03/2025                                                                      | 07/04/2025    | GYM1341#A26  | Giáo dục thể chất - Thể hình thẩm mỹ<br>1 | Võ Minh Lợi         | HK 2 năm học 2024 - 2025 | Ngoài thời gian khảo<br>sát |             |  |  |  |  |

Bước 4: Sinh viên thực hiện trực tiếp trên Phiếu khảo sát sau đó bấm Gửi.

| ۵                                                                                                    | KHẢO SÁT ĐÁNH GIÁ                                                                 |                                                                                                    |                                                      |                         |                  |  |  |  |
|----------------------------------------------------------------------------------------------------|-----------------------------------------------------------------------------------|----------------------------------------------------------------------------------------------------|------------------------------------------------------|-------------------------|------------------|--|--|--|
| вмотлототлявсь вн<br>PHIẾU KHẢO SÁT Ý KIẾN SINH VIÊN VỀ HOẠT ĐỘNG GIẢNG DẠY CỦA GIẢNG VIÊN<br>Nhằm mục đích không ngừng cải tiến và năng cao chất lượng đào tạo, Nhà trường rất mong nhận được ý kiến phản hồi của sinh viên (SV) về hoạt động giáng dạy của giáng viên (GV). Ý kiến của Anh/Chị sẽ<br>được hoàn toàn bảo mật và sử dụng đủng mục đích nêu trên.<br>Anh/Chị vui lông dành thời gian khoảng vài phủi để thực hiện nội dung khảo sát dưới đây.<br>Nhà trường trán trọng cảm ơn các ý kiến đóng góp từ Anh/Chị! |                                                                                   |                                                                                                    |                                                      |                         |                  |  |  |  |
| Mi<br>Mi<br>Ng                                                                                                    | á SV:<br>3 MH:<br>3 CBGD:<br>Jày khảo sát:<br>Tần 1: Thông tịn môn bọc và đánh cí | lá hoạt động giảng day của giảng viện                                                                                                    | Họ tên sinh viên:<br>Tên môn học:<br>Họ và tên CBGD: |                         |                  |  |  |  |
|                                                                                                    |                                                                                   |                                                                                                    | 3                                                    | <b>A</b>                | 6                |  |  |  |
|                                                                                                    | Rất không đồng ý                                                                  | Không đồng ý                                                                                                    | Phân vân                                             | Đồng ý                  | Hoàn toàn đồng ý |  |  |  |
|                                                                                                    | Thông tin về môn học và tài liệu giả                                              | ing dạy                                                                                                    |                                                      |                         | 1 2 3 4 5        |  |  |  |
| 1                                                                                                    | GV giới thiệu đầy đủ đề cương chi                                                 | tiết môn học*                                                                                                    |                                                      |                         | 00000            |  |  |  |
| 2                                                                                                    | GV phổ biến mục tiêu, chuẩn đầu r                                                 | 00000                                                                                                    |                                                      |                         |                  |  |  |  |
| 3                                                                                                    | GV phổ biến hình thức kiểm tra đái                                                | 00000                                                                                                    |                                                      |                         |                  |  |  |  |
| 4                                                                                                    | GV cung cấp/giới thiệu đầy đủ thôi                                                | 00000                                                                                                    |                                                      |                         |                  |  |  |  |
| 5                                                                                                    | Thời lượng (số tiết) dành cho môn                                                 | học này là phù hợp*                                                                                                    |                                                      |                         | 00000            |  |  |  |
|                                                                                                    | Phương pháp giảng dạy của giảng v                                                 | viên                                                                                                    |                                                      |                         | 1 2 3 4 5        |  |  |  |
| 6                                                                                                    | GV tổ chức lớp học, hướng dẫn sin                                                 | h viên học tập hiệu quả                                                                                                    |                                                      |                         | 00000            |  |  |  |
| 7                                                                                                    | GV có phương pháp truyền đạt rõ r                                                 | $\bigcirc \bigcirc \bigcirc \bigcirc \bigcirc \bigcirc \bigcirc \bigcirc \bigcirc \bigcirc \bigcirc \bigcirc \bigcirc \bigcirc \bigcirc \bigcirc \bigcirc \bigcirc \bigcirc $ |                                                      |                         |                  |  |  |  |
| 8                                                                                                    | GV phối hợp hiệu quả các phương                                                   | pháp giảng dạy                                                                                                    |                                                      |                         | 00000            |  |  |  |
| 9                                                                                                    | GV áp dụng đa dạng các phương p                                                   | bháp dạy học tích cực nhằm khuyến khích s                                                                                                    | inh viên phát triển năng lực tự học, tự nghi         | ên cứu và làm việc nhóm | 00000            |  |  |  |

## Lưu ý:

- Sinh viên đọc kỹ tất cả các tiêu chí trong phiếu khảo sát và chọn thang đánh giá, đồng thời nhập nội dung nhận xét nếu có.
- Sinh viên tiến hành khảo sát tất cả các nội dung trong đợt khảo sát.
- Hình ảnh hướng dẫn ở trên chỉ mang tính chất minh họa.

-----0Oo-----